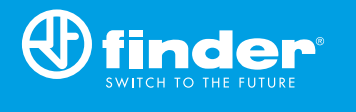

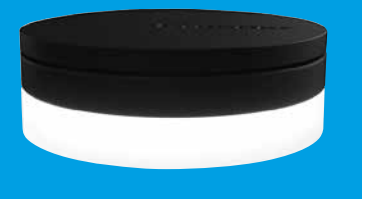

1Y.GU.005.1 2<sup>nd</sup> GENERATION

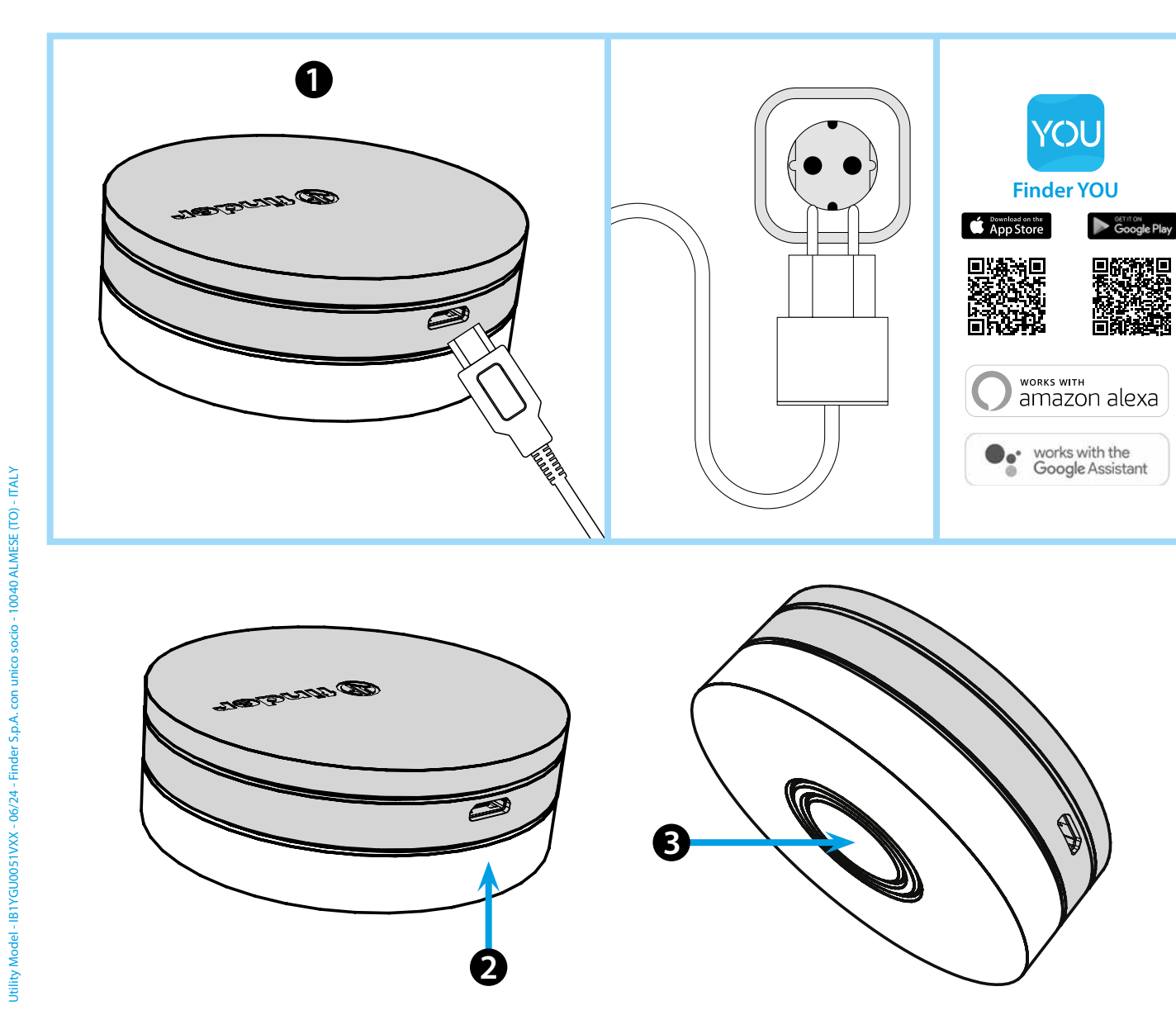

# ROMÂNĂ

#### 1Y.GU.005.1 GATEWAY GENERAȚIA a 2 a Wi-Fi 2.4 GHz - Radio 868 MHz

### 1 INSTALARE

Introduceți în Gateway conectorul Micro USB și ștecherul în priză. După pornire, baza luminoasă a dispozitivului va lumina intermitent în așteptarea configurării.

Folosiți aplicația **FINDER YOU** atât pentru configurarea termostatului smart BLISS2, cât și pentru dispozitivele YESLY.

Pentru mai multe informații: scanați codul QR de mai jos.

#### BAZA LUMINOASĂ LED ALB

- Clipește încet: așteaptă configurarea
- Continuu: conexiune realizată cu rețeaua Wi-Fi și cu Cloud
- **2 clipiri**: conexiune doar cu rețeaua Wi-Fi fără conexiune la Cloud (internetul nu este activ)
- 3 clipiri: fără conexiune la rețeaua Wi-Fi și la Cloud (internetul nu este activ)

#### LED ALBASTRU

**Clipire**: trimitere comenzi prin Bluetooth către dispozitive LED ROȘU

Clipire: trimitere comenzi către termostatul Smart Bliss2

## **B** SETĂRI GATEWAY

Pentru a modifica intensitatea luminii bazei:

- apăsați butonul odată: Luminozitate redusă

- apăsați butonul de două ori: Luminozitate medie
- apăsați butonul de 3 ori: Luminozitate medie-crescută
- apăsați butonul de 4 ori: Luminozitate crescută

### RESETARE

Apăsați butonul timp de minim 10 secunde pentru a efectua o resetare generală.

## finder